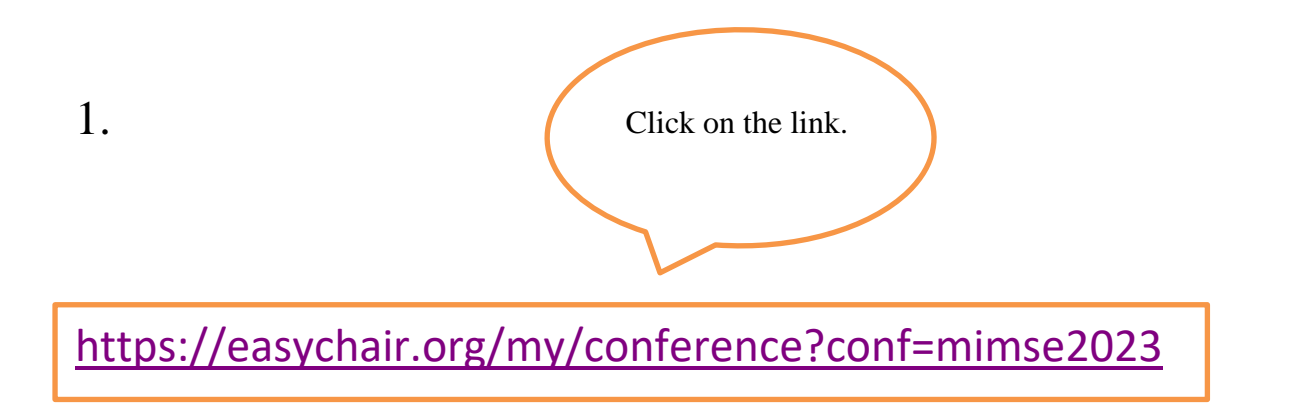

## 2. Use your username and Password to login for existing Account. If no account, then create an account and Login.

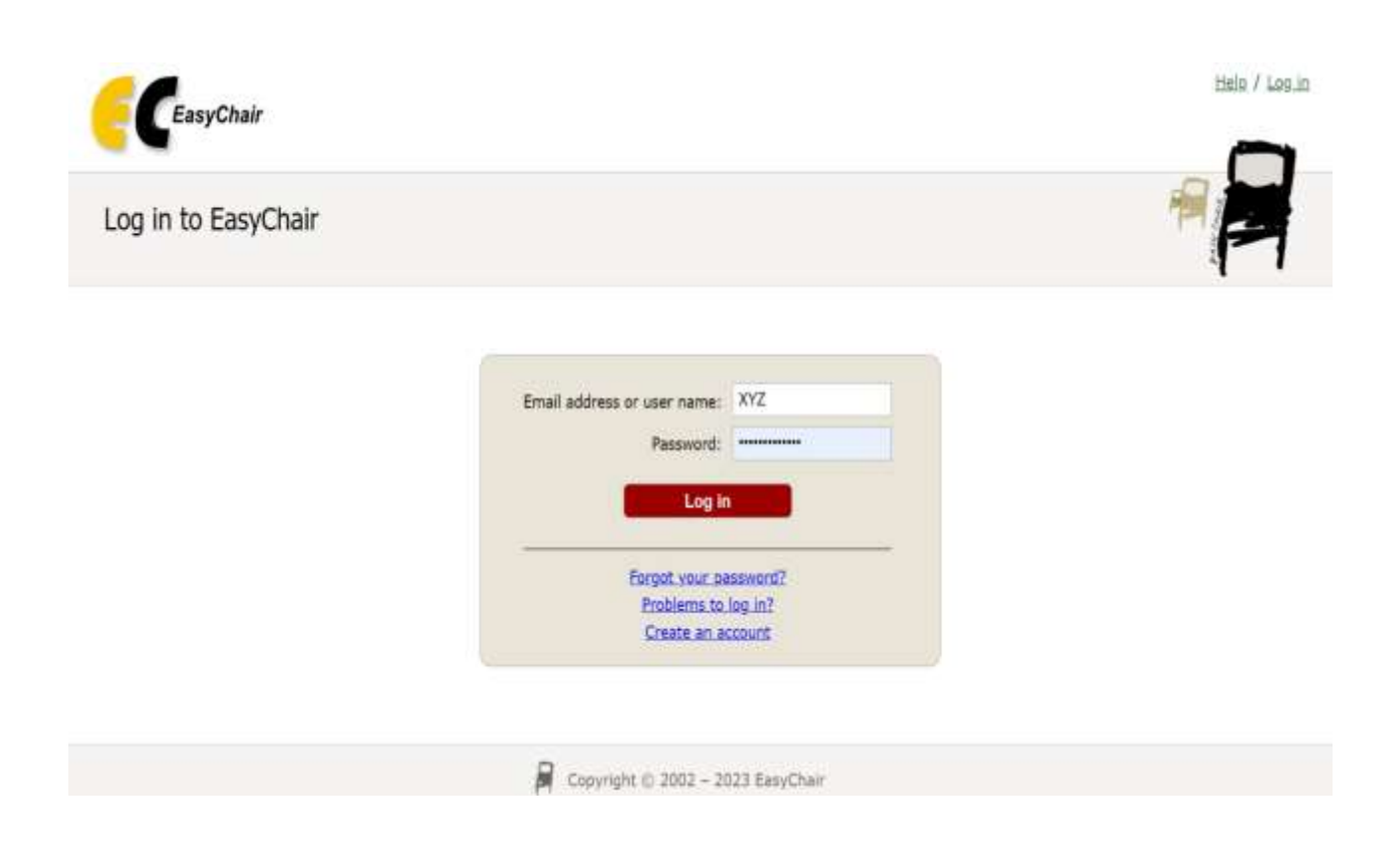

3. After successful login. Click on "make a new submission".

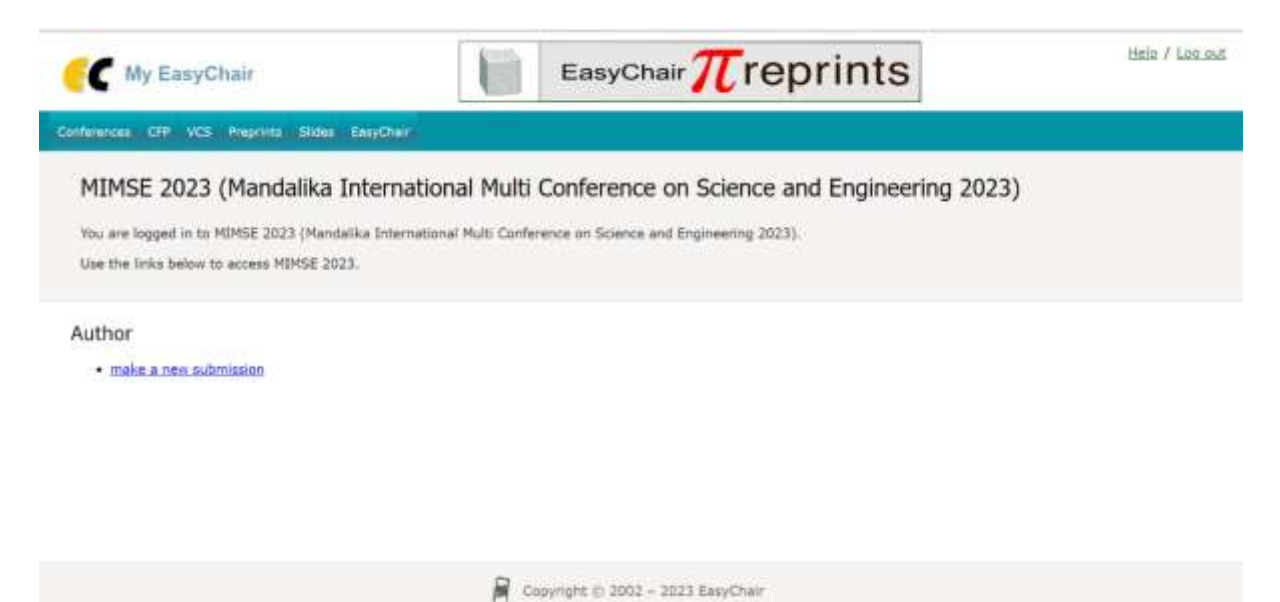

4. Follow the instructions, step by step, and then use the "Submit" button at the bottom of the form. For each author please fill out the form below.

| New Solumission Contenence <sup>®</sup> New                                       | EncyChan                                                                                                    |                                                                                                   |  |
|-----------------------------------------------------------------------------------|----------------------------------------------------------------------------------------------------|---------------------------------------------------------------------------------------------------|--|
| New Submission for<br>follow the instructions, step by a<br>by *.                 | MIMSE 2023<br>tep, and then use the "Submit" button at the bottom                                               | of the form. The required fields are marked                                                       |  |
| Author Information                                                                |                                                                                                    |                                                                                                   |  |
| For each author please fill out th                                                | e form below. Some items on the form are explained                                                              | I here:                                                                                           |  |
| <ul> <li>Email address will only be<br/>email address can be unitter</li> </ul>   | aved for communication with the authors. It will not a<br>d for not corresponding authors. These authors will a | appear in public. Web pages of this conference. The<br>iso have no access to the submission page. |  |
| <ul> <li>Web page can be used on the<br/>author, not the Web page of</li> </ul>   | he conference Web pages, for example, for making the<br>her or his organization.                                | he program. It should be a Web page of the                                                        |  |
| <ul> <li>Each author marked as a co-<br/>be at least one corresponding</li> </ul> | responding author will receive email messages fro<br>glauthor.                                                  | im the system about this submission. There must                                                   |  |
| Author 1 (dick here to add yo                                                     | ueself) (click here to add an associate)                                                                        |                                                                                                   |  |
| First name"; *                                                                    |                                                                                                    |                                                                                                   |  |
| Last name: *                                                                      |                                                                                                    |                                                                                                   |  |
| Email: *                                                                          |                                                                                                    |                                                                                                   |  |
| Country/region: *                                                                 | *                                                                                                    |                                                                                                   |  |
| Affiliation: *                                                                    |                                                                                                    |                                                                                                   |  |
| Web page:                                                                         |                                                                                                    |                                                                                                   |  |
| C corresponding author                                                            |                                                                                                    |                                                                                                   |  |
|                                                                                   |                                                                                                    |                                                                                                   |  |

5. The title and the abstract should be entered as plain text; they should not contain HTML elements.

| viter: -                                                                   |                            |                                 |                         |
|----------------------------------------------------------------------------|----------------------------|---------------------------------|-------------------------|
| betrach: "                                                                 |                            |                                 |                         |
|                                                                            |                            |                                 | е                       |
| words<br>is a list of keywords (also known<br>ofy at least three keywords. | s key phrases or key terms | ), one per line to characteriza | i your autoressoon. You |
|                                                                            |                            |                                 |                         |

6. Upload your paper and click on submit button. The paper must be in PDF format.

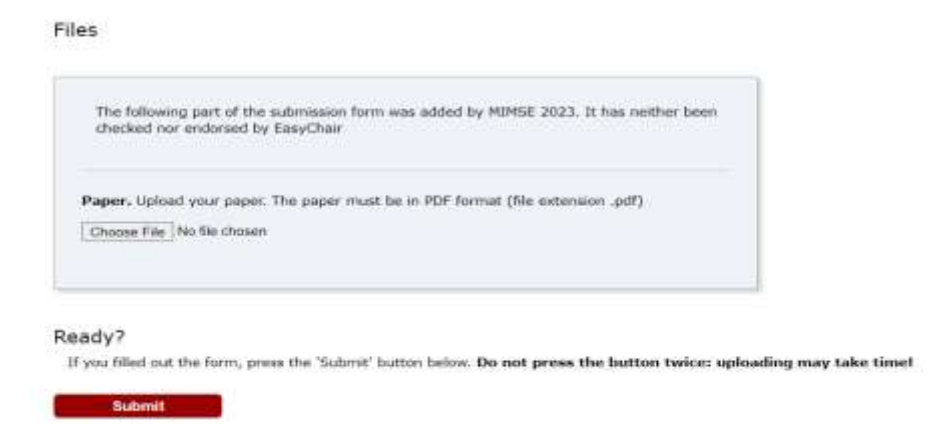

\*\*Any technical or non-technical problem of submission please send an email to the MIMSE 23 Chair & Committee -

agung.mulyo@mimse2023.esaunggul.ac.id maria.jamora@mimse2023.esaunggul.ac.id mosiur.rahaman@mimse2023.esaunggul.ac.id

WhatsApp:+62 851-3215-5470/+91 9705890665